## **Question: HOW DO I LINK NAVIANCE AND COMMON APP? WHERE IS THE FERPA WAIVER?**

**Step 1:** After you have logged into Common App (www.commonapp.org) go to "College Search" tab and add 1 college you are sure you are going to apply to. (You can use search bar to help you with this- Be sure to click the (+) button to add).

| Naviance X College Search   Common App X +                                                                                                    |                                                                                                    | - a x                                                                                                    |
|----------------------------------------------------------------------------------------------------|----------------------------------------------------------------------------------------------------|----------------------------------------------------------------------------------------------------|
| ← → C ☆ @ apply.commonapp.org/search                                                                                                    |                                                                                                    | A 🕘 :                                                                                                    |
| Image: Image: | College Search Financial Aid Resources Application Requirement //ashington, Boston Sort by: College Nam | <ul> <li>Instructions and Help</li> <li>How do I search for a college?<br/>The College Search tab allows you to find the College Search tab that therest you.<br/>Read more</li> <li>How do I find colleges that are a good fit for me?<br/>Planning for college doesn't have to be stressful. There</li> </ul> |
| Eincaster, PA-USA                                                                                                    | Franklin & Marshall College has been added to your My Colleges list.                                    | af e many free tools that Can<br>heby ou explore malors<br>Read more                                                                                                    |

**Step 2:** Go to "Common App" tab and fill in the "Current or Most Recent Secondary/High School" under the "Education" Section. (Use sample photo to enter high school information correctly).

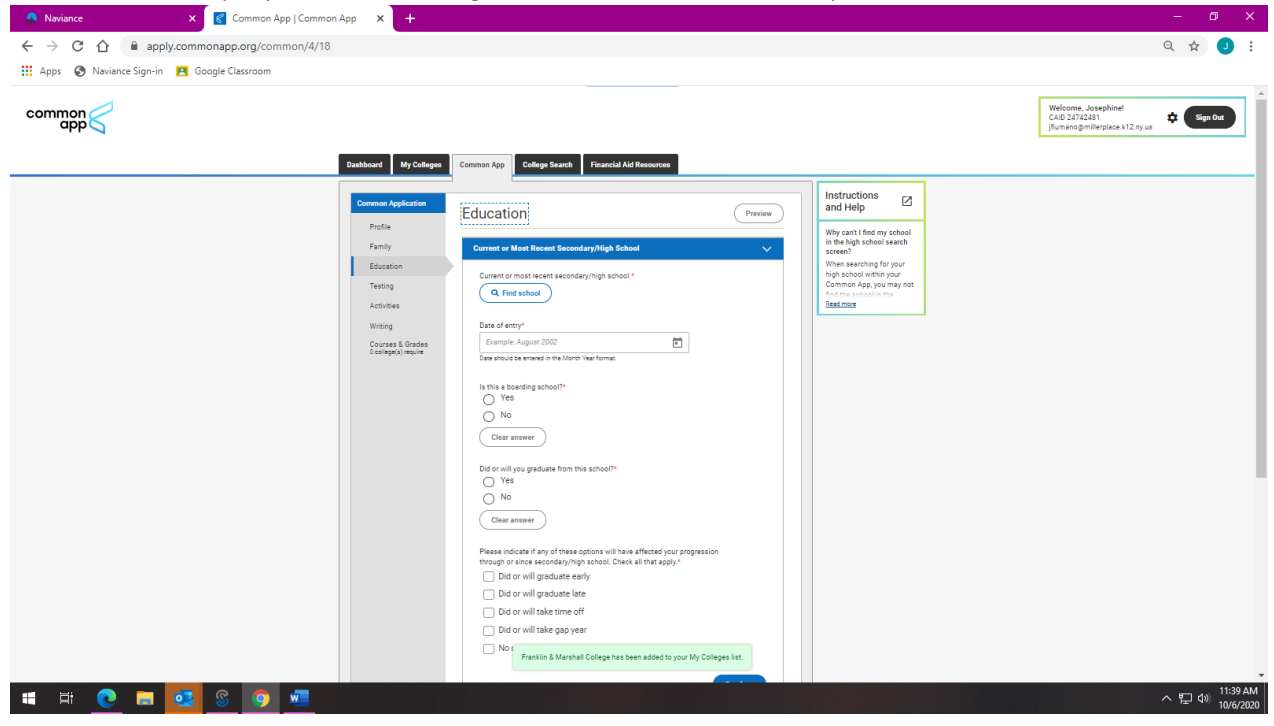

(Use photo below to help you fill out Education section)

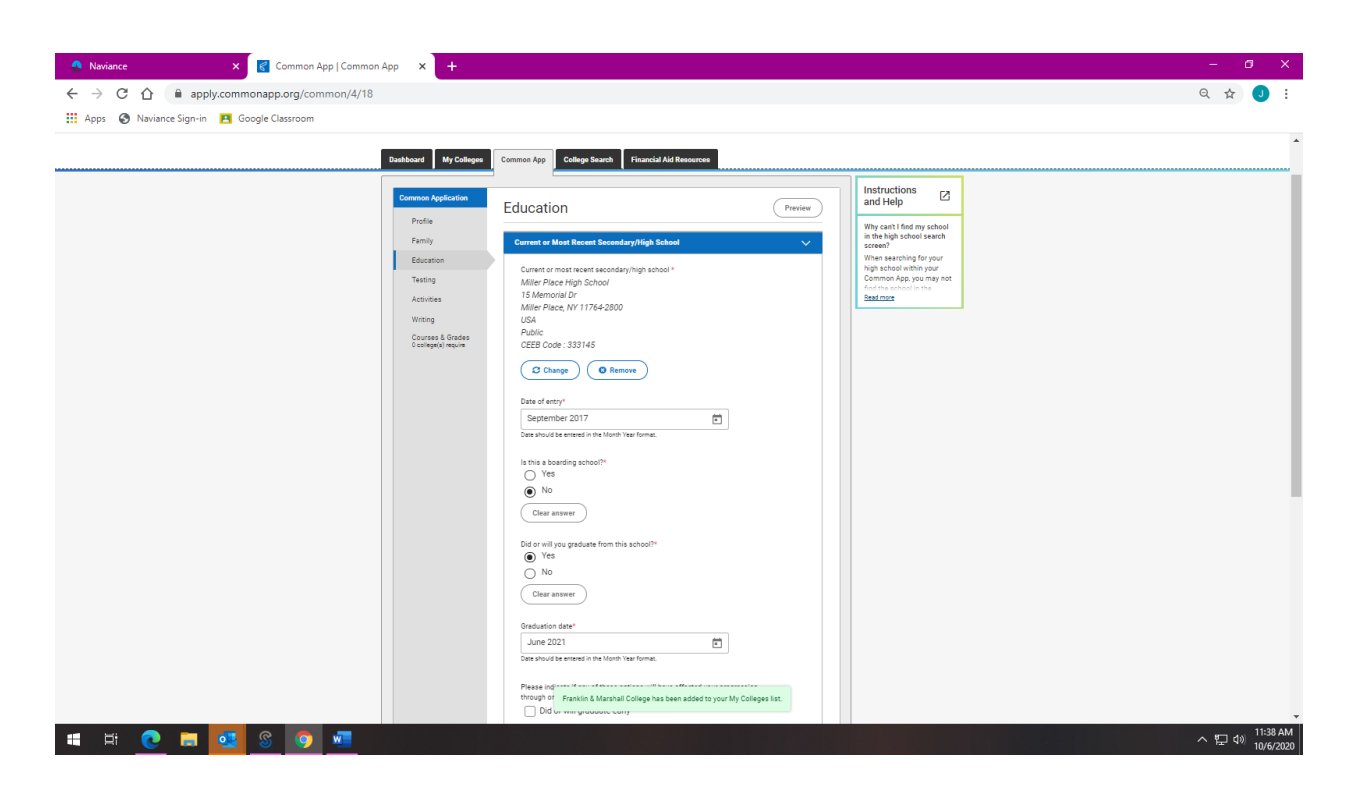

**Step 3:** To sign the FERPA Waiver go to "My Colleges" tab and then "Recommenders and FERPA". Under "FERPA Release Authorization" read release authorization and click appropriate check-boxes.

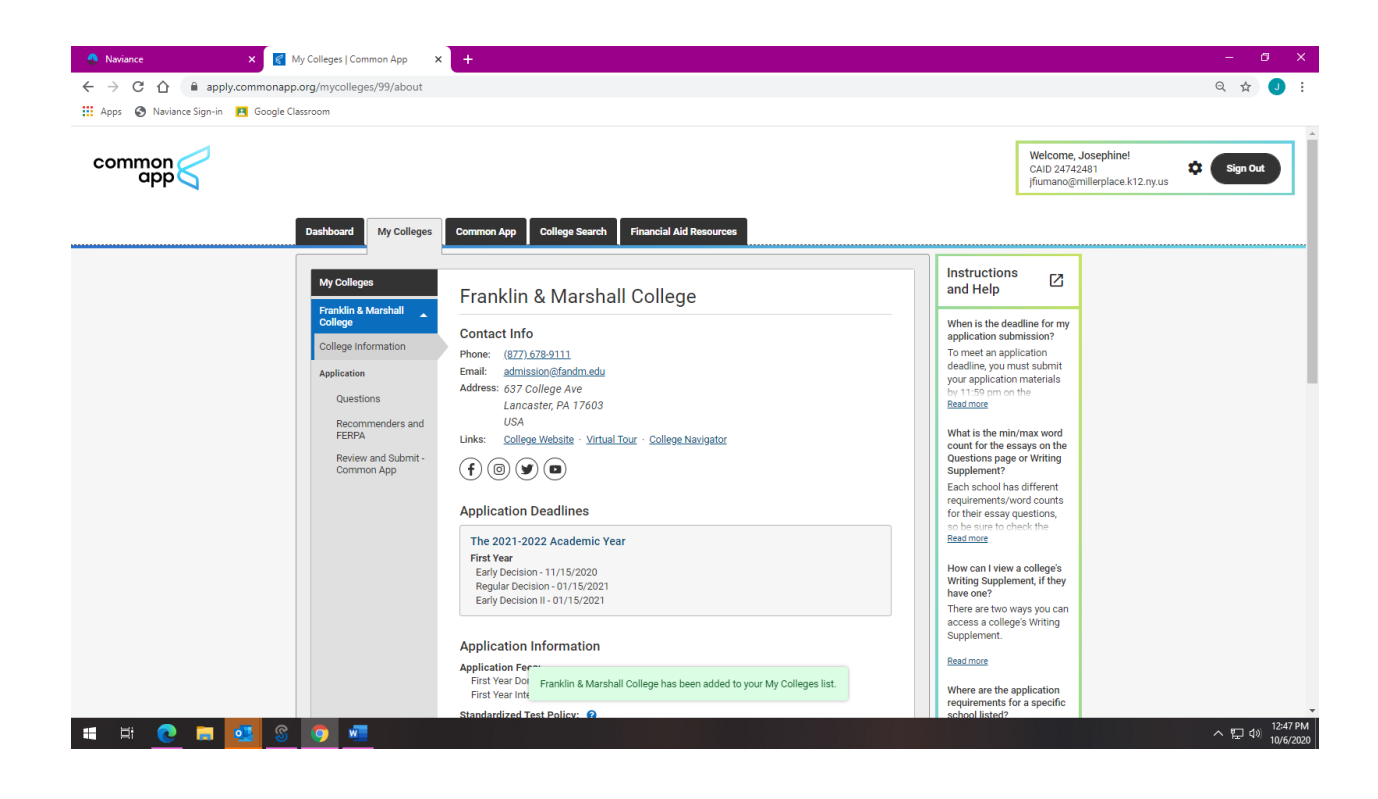

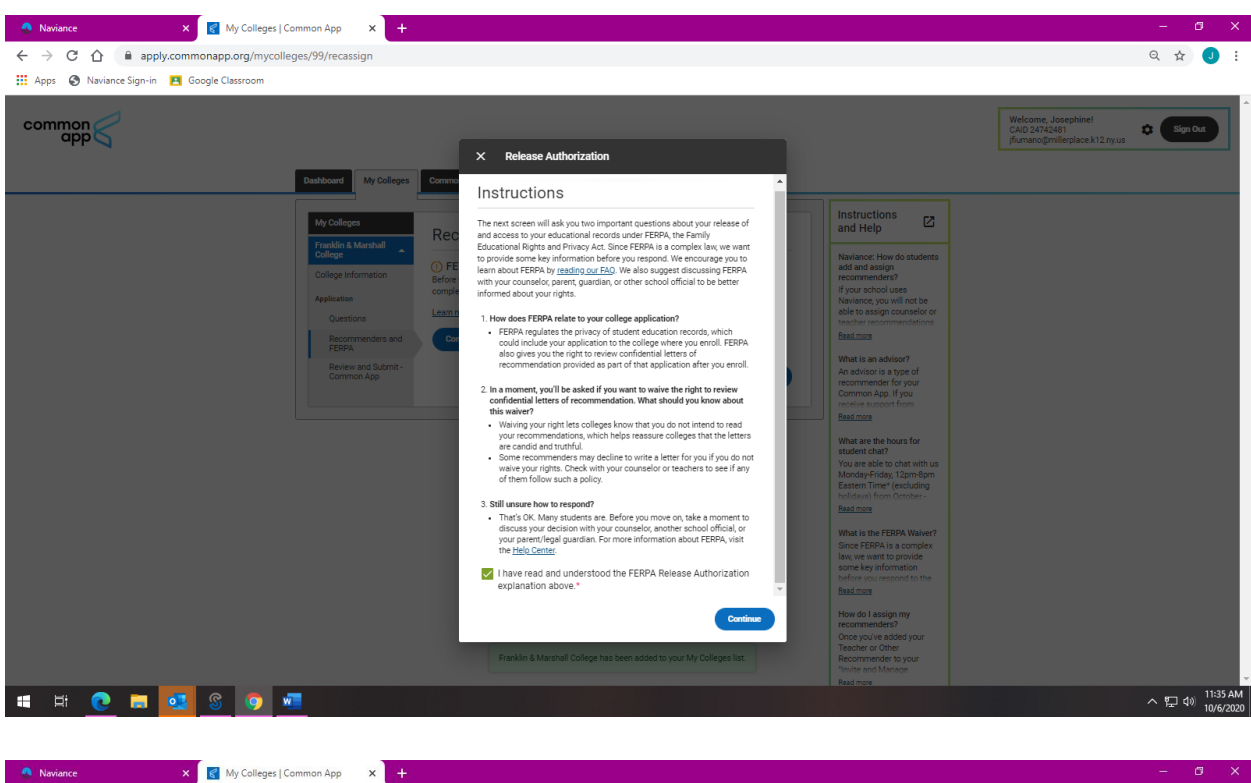

← → C ☆ 🌢 apply.commonapp.org/mycolleges/99/recassign Q & J : 🔢 Apps 🔇 Naviance Sign-in 🖪 Google Classroom Welcome, Josephine! CAID 24742481 jfiumano@millerplace.k12. common Sign Out X Release Authorization FERPA Form Dashboard My Colleges Corr I acknowledge that every school that I have attended may Instructions and Help release all requested records and recommendations to colleges to which I am applying for admission. I also understand that employees at these colleges may confidentially contact my current and former schools should they have questions about Naviance: How do student add and assign recommenders? If your school uses Naviance, you will not be able to assign counselor o teacher recommendations Read more () F the information submitted on my behalf.\* Please select one: \* I waive my right to review all recommendations and supporting documents. O I DO NOT waive my right to review all recommendations and supporting documents. I understand that my waiver or no waiver selection above pertains to all colleges to which I apply and that my selections on this page cannot be changed once I sign and click Save What are the hours for student chat? You are able to chat with i Monday-Friday, 12pm-8pn Bastern Time\* (excluding holidays) from October below.\* Signature \* Date Josephine Fiumano What is the FERPA Waiver Since FERPA is a complex aw, we want to provide some key information Back Save and Close へ 空 d》 12:48 PM 10/6/2020 🖬 🛤 💽 🛤 💁 🖇 🚳

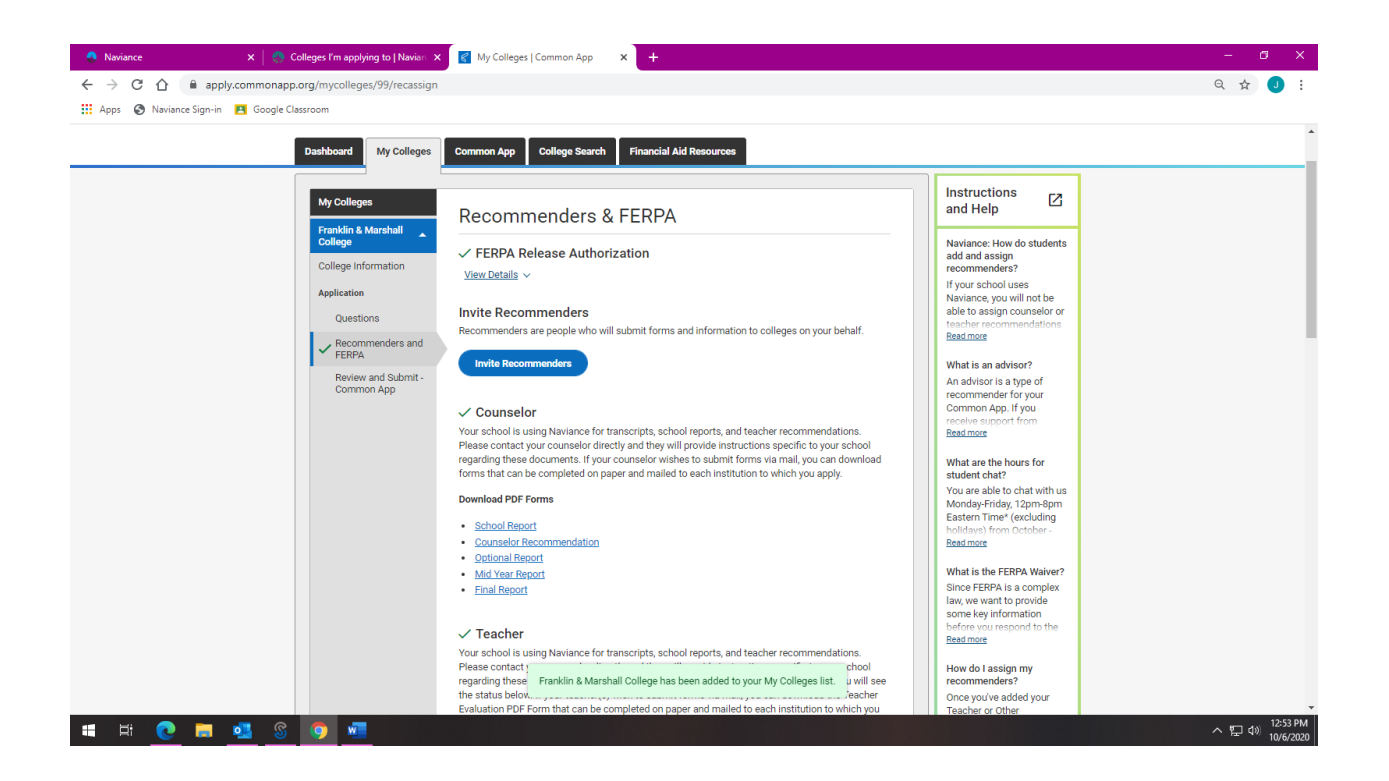

**Step 4:** Once the FERPA Form has been signed and **you have waived your rights**, open a new tab in your browser and sign in to your Naviance account. Under the "Colleges" tab, click on "Colleges I'm Applying To". In the top right corner of that screen, select "Match Accounts"

| 🔍 Naviance 🛛 🗙 Colleges I'm applying to   Navian 🗙 🌊 My Colleges   Common App 🛛 🗙 🕇 🕂                                                                                                    | - 0° ×                                                                                                    |  |  |  |  |
|----------------------------------------------------------------------------------------------------|----------------------------------------------------------------------------------------------------|--|--|--|--|
| ← → C û 🔒 student.naviance.com/colleges/applying-to                                                                                                    | ବ 🖈 🕗 :                                                                                                    |  |  |  |  |
| 🛗 Apps 🔇 Naviance Sign-in 💶 Google Classroom                                                                                                    |                                                                                                    |  |  |  |  |
|                                                                                                    | 💌 Give feedback 🛛 🔀 No new mezzages Switch Grade: 12th Grade 💙 Close Demo                                    |  |  |  |  |
| le Naviance   <i>Student</i>                                                                                                    | Home Colleges Careers About Me My Planner                                                                    |  |  |  |  |
| Colleges I'm applying to                                                                                                    | 🔍 Search for colleges                                                                                        |  |  |  |  |
| It looks like you are not currently able to apply to Common App schools.     Match your Common App account to Naviance Student account to get started.                                                                               | Match Accounts                                                                                               |  |  |  |  |
|                                                                                                    | 📋 Application Milestones 🛛 📠 Compare Me                                                                      |  |  |  |  |
| = extended profile available                                                                                                    |                                                                                                    |  |  |  |  |
| College that I'm attending:                                                                                                    |                                                                                                    |  |  |  |  |
| N/A 🗸                                                                                                    | Update                                                                                                    |  |  |  |  |
| Letters of recommendation<br>Some colleges require letters of recommendation to be submitted with your application. Please visit the letters of recommendation section, accessible from the main colleges page, for more information |                                                                                                    |  |  |  |  |
| Miller Place High School<br>15 Memorial Drive<br>Miller Place, NY 11764-2800<br>pc (63) 1474-2723<br>www.millerplace.k12.ny.us/hs/default.htm<br>Contact Counselor                                                                   | Copyright 2020, Hobsons Inc<br>Privacy Policy<br>Your CA Privacy Rights<br>logged in as <b>Demo F Jumano</b> |  |  |  |  |
| 🖽 🛱 😳 🔚 💁 🕲 💿 🚾                                                                                                    | 12:50 PM<br>へ 炉口 d)》 10/6/2020                                                                               |  |  |  |  |

**Step 5:** Fill in the email address you use to sign into the Common Application and your date of birth and hit "Match Accounts". Once you have successfully matched your count, you are all set!

| 🐣 Naviance       | 🗙 😪 https://student.naviance.com/col 🗙 🤘 My Colleges   Common App 🛛 🗙 🕇 🕂                                                                                                    |                                                                                                    | - a x                       |  |  |
|------------------|----------------------------------------------------------------------------------------------------|----------------------------------------------------------------------------------------------------|-----------------------------|--|--|
| ← → C ☆          | student.naviance.com/colleges/common-app/match                                                                                                    |                                                                                                    | Q 🕁 🤳 :                     |  |  |
| 🔛 Apps 🚷 Navianc | e Sign-in 🖪 Google Classroom                                                                                                    |                                                                                                    |                             |  |  |
|                  |                                                                                                    | 😴 Give feedback 🛛 🔀 No new messages Switch Grade:                                                                                                    | 12th Grade 🗸 Close Demo 🔶   |  |  |
| 🛞 Navianc        | e   Student                                                                                                    | Home Colleges Careers                                                                                                    | About Me My Planner         |  |  |
|                  |                                                                                                    | X Close                                                                                                    |                             |  |  |
|                  | Note: Once you match account, your FERPA status can no longer be changed and you cannot unmatch your account.     We're excited that you are ready to apply to colleges. Some colleges allow you to apply with Common App. You can match your Common App and Naviance Student account to track your applications in one place! In just a few short steps, we'll have your accounts matched. |                                                                                                    |                             |  |  |
|                  |                                                                                                    |                                                                                                    |                             |  |  |
|                  | Get Started with Common App                                                                                                    | TIPS                                                                                                    |                             |  |  |
|                  | Create a Common App account on Common App Online      Sign the Common App (CA) FERPA Waiver on Common App Online                                                                                                    | These tips will help you successfully match your accounts.<br>• Mark sure you use the <b>email address</b> that you chose for your Common App account<br>• Make sure that <b>last name</b> on your Naviance Student account matches the last name you used to |                             |  |  |
|                  | Match Your Accounts                                                                                                    | create your Common App account. <ul> <li>Make sure the date of birth on your Naviance Student account matches the date of birth on your</li> </ul>                                                                                                    |                             |  |  |
|                  | Tell us the email address you are using for Common App and your date of birth.                                                                                                    | Common App account.                                                                                                    |                             |  |  |
|                  | Common App Email Address                                                                                                    |                                                                                                    |                             |  |  |
|                  | Date of Birth                                                                                                    |                                                                                                    |                             |  |  |
|                  | Match Accounts                                                                                                    | I don't need this                                                                                                    |                             |  |  |
| 🔹 🛱 💽            | 🛤 💁 🙆 🧑 📠                                                                                                    |                                                                                                    | へ 記 🕼 12:52 PM<br>10/6/2020 |  |  |